## Váš GISový projekt - \*.MXD soubor (případně \*.SXD v ArcScene)

Uložený projekt (soubor \*.mxd) **NEOBSAHUJE ŹÁDNÁ DATA**, pouze říká jaká data odkud (z jakých souborů, složek či serverů atd.) máte do projektu načtena (mapové vrstvy, tabulky apod.), jak je případně máte vzájemně propojena (join, relate) jak a v jakém pořadí je máte poskládaná do vrstev na sobě, jak se zobrazují (symbologie) jak vypadá tiskový výstup a jaké jsou jeho součásti (nadpis, legenda, měřítko..)

Název projektu: Mapový nesmysl, tiskový výstup na A4 na výšku, v tiskovém výstupu nadpis "Moje Mapa", vpravo nahoře severka, vpravo legenda pro odběry, lokality a silnice, vpravo dole měřítko, tisk mapy v měřítku 1:10 000

 Odběry vzorků, <u>Data: C:\gis\odbery.shp</u> Zobrazit červné čtverečky Popis: podle pole id\_odberu, tučně černě 8pt Propojení JOIN na C:\gis\vysledky.dbf (*položka č. 7*) na základě shodnosti hodnot v polích: odbery.id\_odberu = vysledky.id\_odberu

 Geologické lokality, <u>Data: C:\gis\lokality.shp</u> Zobrazit: zelené plochy, 50% průhlednost Popis: pole pole lok\_nazev, tučně, žlutě kurzíva, 12pt

3. Silniční síť, Data: <u>C:\gis\silnice.shp</u>
Zobrazit: kategorie dle atributu sil\_trida:
I. Třída tlustě červeně,
II. Třída tlustě oranžově,

- Letecký snímek, <u>Data: C:\gis\letadlo.tif</u> Zobrazit s vyšším kontrastem Zobrazovat jen při velkém měřítku
- Družicový snímek, <u>Data: C:\gis\druzice.img</u> Zobrazit jen při malém a středním měřítku
- 6. Geologická mapa 1:50 000 (GeoČR 50) Zobrazení vypnuto (zobrazení vrstvy není zaškrtnuto)

7. Tabulka z laboratoře, Data: C:\gis\vysledky.dbf

Váš projekt (\*.mxd, \*.sxd) obsahuje pouze tyto odkazy na data a popis jak se mají která data zobrazit, pokud nejsou data v nastaveném umístění, zobrazí se jen jejich seznam (vrstvy) s červenými vykřičníky ale <u>mapa bude prázdná!!!</u> Odkazy na data se navíc ve výchozím stavu ukládají s absolutními cestami k datům – takový projekt nelze kopírovat ani přenášet, proto si na začátku práce nastavte ukládání relativních odkazů: ▼

## Data (lokální disky, síťové disky, vyměnitelná média, internet)

Data jsou uložena samostatně a pokud jsou použita v nějakém projektu musí být stále na stejném umístění (vůči souboru projektu) proto data umístěte nejlépe například v podadresáři "DATA" umístěném ve stejném adresáři jako je projekt (soubor \*.mxd) a celé si to kopírujte (při začátku práce z Vašeho síťového disku na lokální disk, po skončení práce naopak). Jedna a ta samá data můžete načítat do vícero projektů.

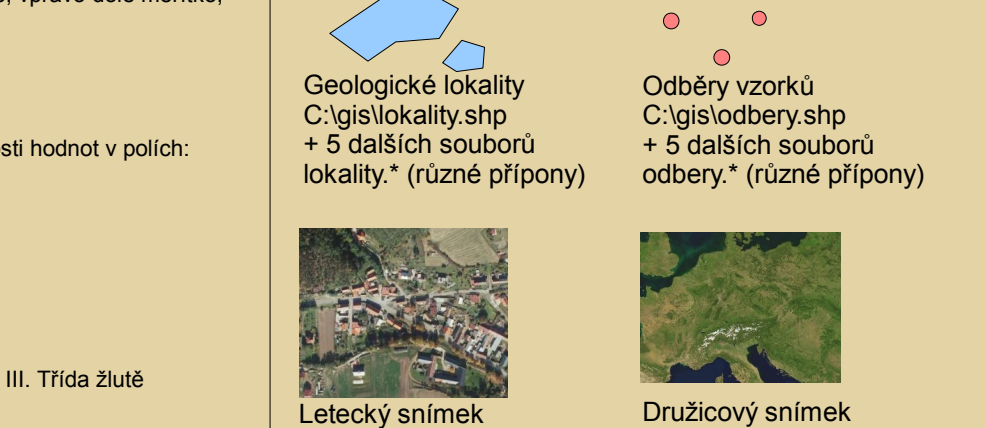

C:\gis\letadlo.tif + 3 dalších soubory letadlo.\* (různé přípony) Družicový snímek C:\gis\druzice.img + 3 další soubory druzice.\* (různé přípony)

| D ODDERU | AL   | AS   | 0  | DA    | 30   | 64   | CA    | Ct | CD   | col | CR   | CU | TT.  | GA  | NG    | K    | ul | MG   | MB  | MO   | NA   | 81  | P   | PB   | RØ   | 55  | st  | 58  | SR   | TI   | TL | V  | W Y   | 271  | ZR  | H20MINUS | ORGANIKA |
|----------|------|------|----|-------|------|------|-------|----|------|-----|------|----|------|-----|-------|------|----|------|-----|------|------|-----|-----|------|------|-----|-----|-----|------|------|----|----|-------|------|-----|----------|----------|
| 891/92   |      |      | 50 | 405   | 1.6  | 0,1  | 0.45  | 71 | 0.4  | 5   | 45   | 9  |      | 8   | 0,11  | 1,4  | 23 | 0.29 | 360 | -0.1 |      | 13  | 500 | - 54 | 75   | 0,1 | 0.2 | 2   | 83   | 418  | 0  | 50 | -5 3  | 40   | 629 | 2.37     | 4,41     |
| 892/92   | 4,52 | 37,8 | 45 | 563   | 0,5  | 0,1  | 0,91  | 52 | 0,9  | 8   | 45   | 24 | 2,54 | 7   | 4,7   | 1,08 | 24 | 0,71 | 930 | 0,3  | 0,6  | 17  | 100 | 52   | 57   | 0,3 | 0,5 | 3   | 96   | 688  | 0  | 50 | -5 17 | 287  | 432 | 2,51     | 6,25     |
| 393/92   | 7,88 | 11,9 | 55 | 465   | 1,8  | 0,1  | 1,03  | 76 | -0,1 | 10  | 45   | 17 | 3,29 | 8   | 0,13  | 1,48 | 28 | 0,94 | 101 | 0,3  | 0,84 | 16  | 400 | 21   | 72   | 0,2 | 0,3 | 2   | - 84 | 388  | 0  | 70 | -5 33 | 6    | 792 | 2        | 3,99     |
| 993/92   | 5,92 | 21   | 50 | 601   |      | 0,2  | 2,64  | 55 | 0,3  | 6   | 70   | 29 | 2.5  | 10  | 1,17  | 1,5  | 30 | 1,09 | 400 | -0,1 | 0,09 | 19  | 120 | 11   | 92   | 0,5 | 0,4 | - 4 | 127  | 417  | 0  | 65 | -5 21 | 174  | 345 | 1,97     | 3,62     |
| 902/92   |      | 5    | 10 | 20490 | 0,1  | 0,1  | 28,54 | 16 | -0,1 | 2   | 25   | 41 | 0.86 | -5  | 108   | 0,12 | 5  | 0,79 | 120 | 0.2  | 0,15 | 17  | 300 |      | 15   | 0,5 | 0,1 | 2   | 179  | 820  | 0  | 15 | -S -1 | 5 30 | 6   | 7,29     |          |
| 903/92   | 1,75 | 13,9 | 15 | 410   | -0,1 | -0,1 | 29,54 | 16 | -0,1 | -1  | 15   | 13 | 0,99 | -5  | 18,58 | 0,44 | 11 | 0,31 | 600 | 0.2  | 0,19 | - 5 | 230 | 11   | - 29 | 0,2 | 0,2 | 2   | 347  | 107  | 0  | 20 | -5 -5 | 68   | 15  | 1,38     | 1,88     |
| 224/02   | 8,49 | 15   | 35 | 450   |      | 0,1  | 1,15  | 58 | 0,3  | 8   | 45   | 17 | 3,62 | 16  | 0,2   |      | 23 | 0,55 | 620 | -0,1 | 0,81 | 13  | 800 | 11   | -87  | 0,3 | 0,5 | 3   | 129  | 492  | 0  | 90 | -5 44 | 105  | 431 | 2,79     | 7,7      |
| 994/92   | 7,55 | 355  | 12 | 495   | 1,9  | 0,1  | 3,69  | 70 | -0,1 | 5   | 55   | 35 | 5,15 | 11  | 0,37  | 1,35 | 53 | 1,45 | 670 | 2.6  | 0,77 | 30  | 700 | 6    | 85   | 0,2 | 0,1 | 3   | 215  | \$73 | 0  | 12 | -5 33 | 50   | 362 | 1,05     | 0,91     |
| 2664/92  | 5,27 | 1,6  | 55 | 490   | 0,7  | 0.5  | 3.67  | 74 | 0,4  | 5   | 55   | 44 | 2.5  | 11  | 0,13  | 1.5  | 29 | 1,19 | 104 | 0,4  | 0.87 | 2   | 600 | 38   | -81  | 0,3 | 0.2 | 3   | 115  | 437  | 0  | 55 | -5 21 | 2    | 447 | 1,65     | 3,17     |
| 7701/92  | 4,63 | 13   | 55 | 373   | 1,3  | 0,1  | 0,9   | 72 | -0,1 | 10  | - 50 | 28 | 1,78 | - 8 | 0,25  | 1,42 | 23 | 0,44 | 750 | 0.5  | 1,1  | 23  | 400 | 200  | 73   | 0,6 | 0,3 | 1   | - 98 | 411  | 0  | 45 | -5 25 | 133  | 582 | 0,54     |          |
| 1916/92  | 5,57 | 45,4 | 55 | 442   | 1,5  | 0,2  | 1,05  | 63 | 0,1  | 2   | 50   | 21 | 2,93 | 11  | 0,43  | 1,41 | 29 | 0,63 | 880 | 0,6  | 0,75 | 15  | 120 | 13   | 21   | 0,6 | 0,5 | - 4 | 110  | 523  | 0  | 70 | -5 3  |      | 557 | 2,58     | 3,8      |
| 917/92   | 5,19 | 29,0 | 55 | 422   | 1,6  | 0,1  | 1,05  | 71 | -0,1 | 3   | 50   | 21 | 2.09 | 9   | 0,2   | 1,53 | 25 | 0,44 | 200 | 0.5  | 0,76 | 15  | 500 | 10   | 97   | 0,2 | 0,5 | 2   | 93   | 527  | 0  | 70 | -5 3  | 51   | 409 | 2,21     | 3,39     |
| 918/92   | 6.33 | 13.2 | 40 | 448   | 1.5  | 0.2  | 1,19  | 66 | 0.1  | 8   | 35   | 20 | 2.9  | 13  | 9,29  | 1,29 | 23 | 0.52 | 740 | 0.3  | 0.82 | 12  | 100 | 15   | 90   | 9.3 | 0.6 | 3   | 130  | 489  | 0  | 75 | -5 34 | 130  | 445 | 3.25     | 9,18     |

Tabulka: Laboratorní výsledky k odběrům vzorků C:\gis\vysledky.dbf

Pokud potřebujete s daty jakkoliv manipulovat – přesouvat, kopírovat tak ukončete program, ve kterém jste je měli otevřené a s daty manipulujte jen pomocí ArcCatalogu, protože <u>mnohdy bývají rozděleny do více souborů</u> a pokud se nepřenesou všechny nezbytné soubory pak o data můžete i přijít! Některé formáty mohou umisťovat soubory i do více složek – pokud použijete k manipulaci s daty ArcCatalog tak o data nepřijdete.

Pro správnou práci na projektu (abyste nepřišli o data či jejich napojení do Vašeho projektu při práci na učebnách – zálohování na síťový disk a kopírování na různé počítače do různých složek) je při založení <u>každého projektu</u> (ArcMap i ArcScene) vždy nezbytně nutné nastavit ukládání relativních odkazů na datové soubory, aby byl projekt funkční i při zkopírování do jiné složky nebo na jiný PC:

## File > Map Document Properties a zaškrtnout Store relative pathnames to data sources !!!

Data jsou ukládána v samostaných souborech, nikoliv ve vašem projektu – ten obsahuje jen odkazy na data! Kopírujte a přenášejte všechny datové soubory spolu s projektem a to pomocí ArcCatalogu a vždy zachovávejte stejné relativní umístění datových soborů vůči souboru s Vaším projektem!!! <u>Práci na projektu provádějte na lokálním disku!</u> Po skončení práce zálohuje na síť!

silnice.\* (různé přípony)

Silniční síť

C:\gis\silnice.shp

+ 5 dalších souborů

Geologická mapa GeoČR50 Internetový mapový server mapy.geology.cz (s daty lze pracovat jen při dostupném připojení k internetu, bez něj se do projektu nemají jak načítat)